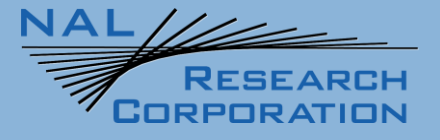

451-94000-001A

**SatTerm User Guide** 

Version A

March 28, 2022

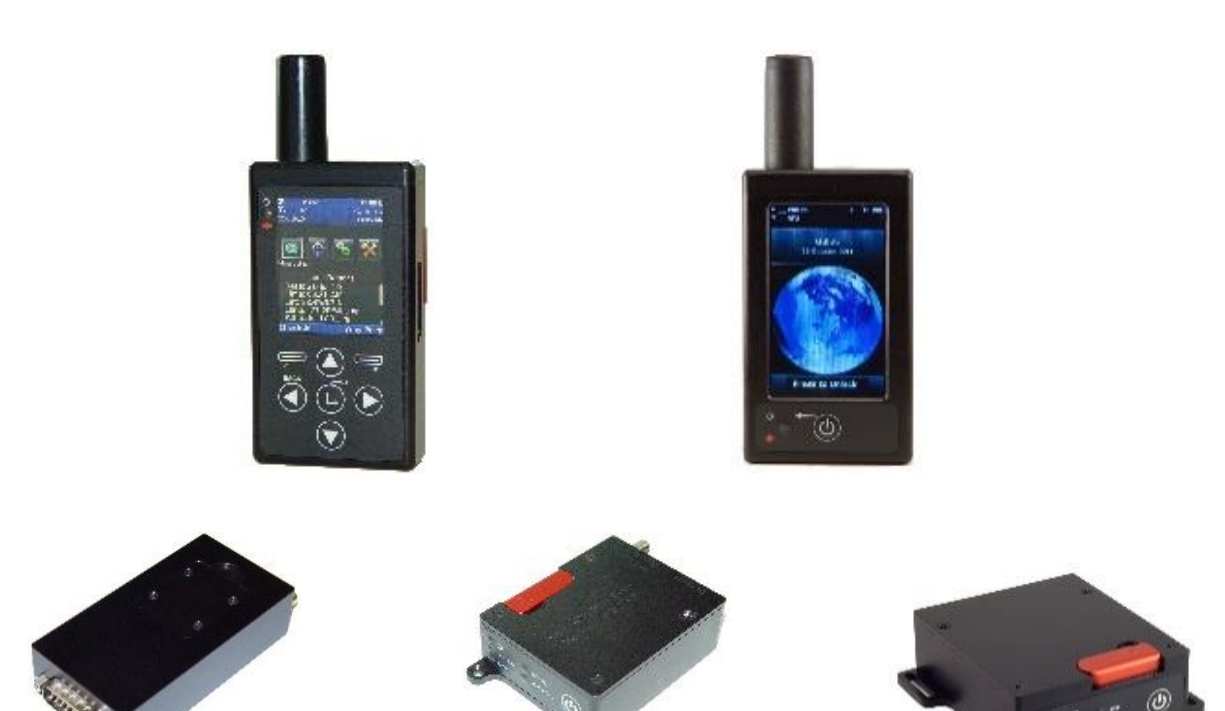

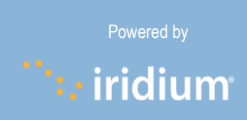

Copyright © 2021 by NAL Research Corporation 11100 Endeavor Ct., Suite 300 Manassas, Virginia 20109 USA Phone: 703-392-1136 Email: contact@nalresearch.com

## LEGAL DISCLAIMER AND CONDITION OF USE

This document contains information for the NAL Research modems and trackers and accompanying accessories ("Product"), which are provided "as is." Reasonable effort has been made to make the information in this document reliable and consistent with specifications, test measurements and other information. However, NAL Research Corporation and its affiliated companies, directors, officers, employees, agents, trustees or consultants ("NAL Research") assume no responsibility for any typographical, technical, content or other inaccuracies in this document. NAL Research reserves the right in its sole discretion and without notice to you to change Product specifications and materials and/or revise this document or withdraw it at any time. User assumes the full risk of using the Product specifications and any other information provided.

NAL Research makes no representations, guarantees, conditions or warranties, either express or implied, including without limitation, any implied representations, guarantees, conditions or warranties of merchantability and fitness for a particular purpose, non-infringement, satisfactory quality, non-interference, accuracy of informational content, or arising from a course of dealing, law, usage, or trade practice, use, or related to the performance or nonperformance of any products, accessories, facilities or services or information except as expressly stated in this guide and/or the Product and/or satellite service documentation. Any other standards of performance, guarantees, conditions and warranties are hereby expressly excluded and disclaimed to the fullest extent permitted by the law. This disclaimer and exclusion shall apply even if the express limited warranty contained in this guide or such documentation fails of its essential purpose.

In no event shall NAL Research be liable, whether in contract or tort or any other legal theory, including without limitation strict liability, gross negligence or negligence, for any damages in excess of the purchase price of the Product, including any direct, indirect, incidental, special or consequential damages of any kind, or loss of revenue or profits, loss of business, loss of privacy, loss of use, loss of time or inconvenience, loss of information or data, software or applications or other financial loss caused by the Product (including hardware, software and/or firmware) and/or the Iridium satellite, or arising out of or in connection with the ability or inability to use the Product (including hardware, software, software, software) and/or the Iridium satellite to the fullest extent these damages may be disclaimed by law and whether advised of the possibilities of such damages. NAL Research is not liable for any claim made by a third party or made by you for a third party.

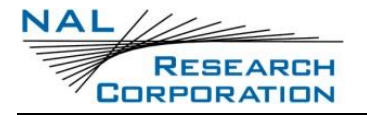

# **REVISION HISTORY**

| Revision | Date       | Description                                                       |
|----------|------------|-------------------------------------------------------------------|
| 8.8.6    | 03/27/2017 | Initial Version                                                   |
| 8.9.5    | 06/01/2020 | Revised                                                           |
| A        | 03/28/2022 | Formal release; updated to new template; updated to SatTerm 8.9.7 |

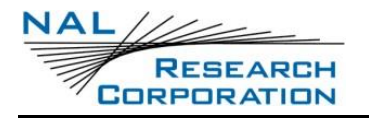

# TABLE OF CONTENTS

| 1     | Introduction                                    | 8 |
|-------|-------------------------------------------------|---|
| 2     | Installing SatTerm                              | 9 |
| 2.1   | System Requirements                             | 9 |
| 2.2   | Install                                         | 9 |
| 2.3   | Uninstall 1                                     | 5 |
| 3     | Setting Up SatTerm1                             | 6 |
| 3.1   | Set SatTerm Software Properties1                | 6 |
| 3.1.1 | Device Type1                                    | 7 |
| 3.1.2 | Port Properties1                                | 7 |
| 3.1.3 | Dialing Properties1                             | 9 |
| 3.1.4 | Preference Properties                           | 0 |
| 3.1.5 | Session File                                    | 0 |
| 3.2   | Find Help for AT Commands 2                     | 1 |
| 3.2.1 | AT Command Table 2                              | 1 |
| 4     | Using SatTerm with SBD 2                        | 3 |
| 4.1   | Use SBD Message Window 2                        | 3 |
| 4.2   | Send SBD Messages Using Email 2                 | 7 |
| 5     | Using SatTerm with SMS 2                        | 9 |
| 5.1   | Set SMS Indications                             | 9 |
| 5.2   | Use Short Message Service Window                | 1 |
| 5.3   | Send SMS Messages Using Email 3                 | 5 |
| 5.4   | Send SMS Messages Using the Iridium Website     | 6 |
| 6     | Additional Features of SatTerm                  | 8 |
| 6.1   | Set Web Service                                 | 8 |
| 6.2   | Log to File                                     | 9 |
| 6.3   | Time Stamp 4                                    | 0 |
| 6.4   | Autosave Session File 4                         | 1 |
| 7     | Configuring Trackers                            | 2 |
| Appe  | ndix A: NAL Research Limited License Agreement4 | 4 |
| Appe  | ndix B: Technical Support4                      | 7 |
| Appe  | ndix C: Software Version Description 4          | 8 |

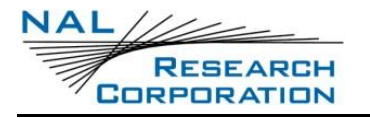

# TABLE OF FIGURES

| Figure 1: Initial Installation Screen 10                                         |
|----------------------------------------------------------------------------------|
| Figure 2: Welcome Screen                                                         |
| Figure 3: Confirmation Installation Screen12                                     |
| Figure 4: License Agreement                                                      |
| Figure 5: Installing Screen                                                      |
| Figure 6: Installation Complete Screen 15                                        |
| Figure 7: Steps to Select the Device Type                                        |
| Figure 8: COM Port Setting                                                       |
| Figure 9: Bluetooth Setting                                                      |
| Figure 10: USB Setting                                                           |
| Figure 11: Selecting/Choosing AT Commands                                        |
| Figure 12: AT Command Table Window                                               |
| Figure 13: SBD Message Window 24                                                 |
| Figure 14: Hex Editor Window                                                     |
| Figure 15: Insert - Modify - Delete Window                                       |
| Figure 16: Outlook Express SBD Email Window                                      |
| Figure 17: Steps in Select SMS Options                                           |
| Figure 18: Short Message Service Window Unreadable Message                       |
| Figure 19: Short Message Service Window View Options                             |
| Figure 20: SatTerm Sending an SMS Message (Email Address, Absolute)              |
| Figure 21: SatTerm Sending an SMS Message (International Phone Number, Relative) |
| Figure 22: Example of Sending an SMS Message Using Outlook                       |
| Figure 23: Example of Sending an SMS Message Using the Iridium Website           |
| Figure 24: Set Web Service                                                       |
| Figure 25: Web Service Window                                                    |
| Figure 26: Set Log to File                                                       |
| Figure 27: Time Stamp 40                                                         |
| Figure 28: Autosave Session File                                                 |
| Figure 29: Configure Window Option for SatTerm Software                          |

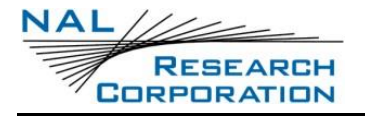

# TABLE OF TABLES

| Table 1: Status Bar Icons      | 8  |
|--------------------------------|----|
| Table 2: Port Properties       | 18 |
| Table 3: Modems                | 19 |
| Table 4: Dialing Properties    | 19 |
| Table 5: Preference Properties | 20 |
| Table 6: SatTerm SVD           | 48 |

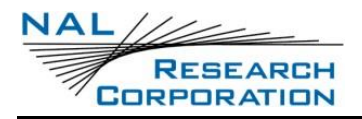

## GLOSSARY

| ASCII   | American Standard Code for Information Interchange   |
|---------|------------------------------------------------------|
| AT      | Attention                                            |
| COM     | Communication                                        |
| DoD     | Department of Defense                                |
| GPS     | Global Positioning System                            |
| GUI     | Graphical User Interface                             |
| IMEI    | International Mobile Equipment Identification        |
| ISO     | International Organization for Standardization       |
| MIME    | Multipurpose Internet Mail Extensions                |
| NOC     | Network Operation Center                             |
| RFC     | Request for Comments                                 |
| RVPV    | Relative VP Value                                    |
| SatTerm | <u>Sat</u> ellite <u>Term</u> inal Emulator Software |
| SBD     | Short Burst Data                                     |
| SIM     | Subscriber Identification Module                     |
| SMS     | Short Message Service                                |
| SSF     | SatTerm session file                                 |
| USB     | Universal Serial Bus                                 |
| VP      | Validity Period                                      |

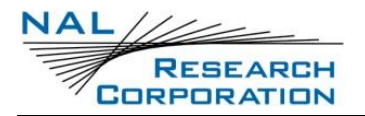

## **1** INTRODUCTION

SatTerm is a <u>sat</u>ellite <u>term</u>inal emulator software package developed by NAL Research Corporation to communicate with and configure NAL's Iridium modems and tracker products. SatTerm 8.9.7 added support for SHOUT ns 1.10, and support for pairing a Bluetooth device without entering a pin. Use SatTerm 8.6.3 for 9601 series, A3LA-D series, and A3LA-X series products. \* Navigation Device Only

below lists the supported products.

| Modems          | Trackers      | Handhelds  |
|-----------------|---------------|------------|
| 9602-I/N        | 9602-LP/A     | SHOUT nano |
| 9603-I          | 9602-AB       | SHOUT ts   |
| A3LA-R/RS/RM/RG | 9602-GSM      | SHOUT gsm  |
|                 | 9602-SD       | SARLink    |
|                 | 9603-RTL      | SHOUT-TS1S |
|                 | 9603-3G       | SHOUT ts1  |
|                 | * Sand Dollar | SHOUT 3G   |
|                 |               | SHOUT ns   |
|                 |               | SHOUT tssA |
|                 |               | SHOUT tsMA |

#### Table 1: Status Bar Icons

\* Navigation Device Only

NAL Research recommends the use of SatTerm software with all NAL Research's Iridium modems and trackers because it provides a complete reference manual of AT, extended AT, and AT Global Positioning System (GPS) commands specific to the Iridium satellite network. However, you can use any terminal emulator you are accustomed to, such as Microsoft<sup>®</sup> HyperTerminal or Symantec<sup>®</sup> Procomm. Carefully read and accept the terms and conditions of the NAL Research's Limited License Agreement document listed in **Appendix A: NAL Research Limited License Agreement** before installing SatTerm software.

**Note**: Refer to **Appendix C**: **Software Version Description** for a listing and description of the current SatTerm software version release and all previous version releases.

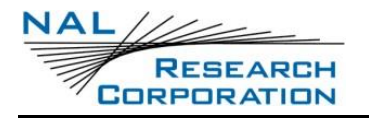

# **2** INSTALLING SATTERM

### **2.1 SYSTEM REQUIREMENTS**

Before installing SatTerm software, verify your computer meets the following requirements:

- Windows<sup>©</sup> operating system
- Compatible with Microsoft .NET 3.5
- Minimum of 50 MB available on hard drive
- 800 x 600 screen resolution (looks best with a screen resolution of at least 1024 x 768)
- Any of NAL Research's modems and trackers

### 2.2 INSTALL

- 1. Close all application programs.
- 2. Insert the CD provided with the modem/tracker package. SatTerm software can also be downloaded from NAL Research's website.

(https://www.nalresearch.com/support/documentation-downloads/)

3. Double-click the setup SatTerm program.

**Note**: You can click Cancel at any time without affecting your system.

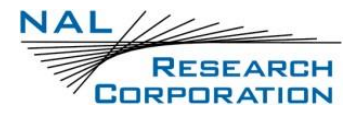

4. Click Next to continue, as shown in **Figure 1**.

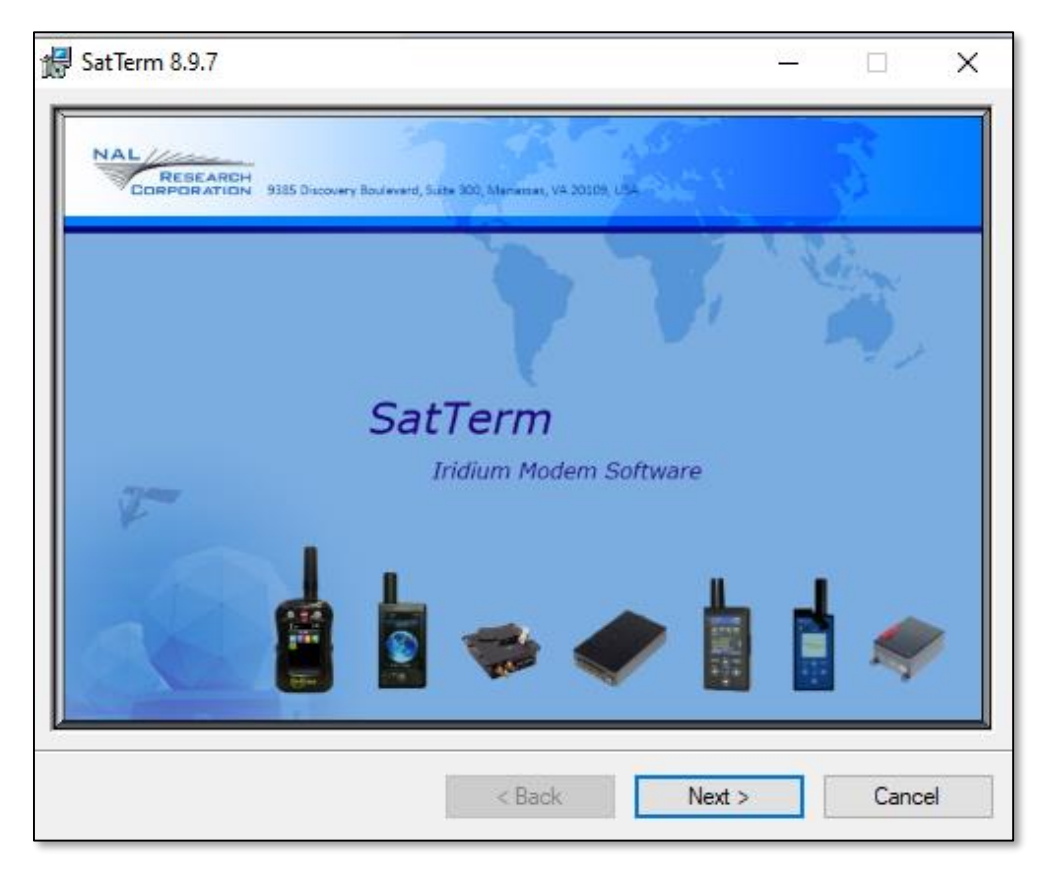

Figure 1: Initial Installation Screen

5. Click Next on the *Welcome* screen, as shown in **Figure 2**.

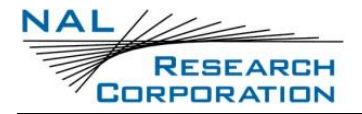

| 🛃 SatTerm 8.9.7                                                                                                    |                                                                  | _                                                                      |                                            | ×       |
|----------------------------------------------------------------------------------------------------|------------------------------------------------------------------|------------------------------------------------------------------------|--------------------------------------------|---------|
| Welcome to the SatTerm                                                                                                    | 8.9.7 Setu                                                       | p Wizard                                                               | đ                                          |         |
| The installer will guide you through the ste                                                                                            | ps required to instal                                            | I SatTerm 8.9.7 on y                                                   | our compute                                | er.     |
| WARNING: This computer program is prot<br>Unauthorized duplication or distribution of t<br>or criminal penalties, and will be prosecute | ected by copyright<br>this program, or any<br>d to the maximum e | law and internationa<br>portion of it, may re<br>extent possible under | I treaties.<br>sult in seven<br>r the law. | e civil |
|                                                                                                    | < Back                                                           | Next >                                                                 | Cano                                       | el      |

Figure 2: Welcome Screen

6. Click Next on the *Confirmation Installation* screen, as shown in **Figure 3**.

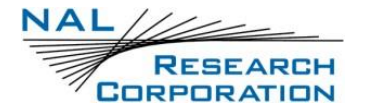

| 🛃 SatTerm 8.9.7                              |                     |        | <br>$\times$ |
|----------------------------------------------|---------------------|--------|--------------|
| Confirm Installation                         |                     |        | Ĵ,           |
| The installer is ready to install SatTerm 8. | 9.7 on your compute | er.    |              |
| Click "Next" to start the installation.      |                     |        |              |
|                                              |                     |        |              |
|                                              |                     |        |              |
|                                              |                     |        |              |
|                                              |                     |        |              |
|                                              |                     |        |              |
|                                              |                     |        |              |
|                                              |                     |        |              |
|                                              |                     |        |              |
|                                              | < Back              | Next > | Cancel       |

Figure 3: Confirmation Installation Screen

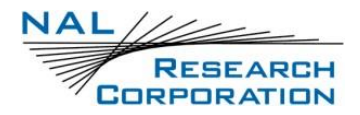

7. Read the License Agreement. If you agree to the terms in the License Agreement, then

click Next to continue, as shown in Figure 4.

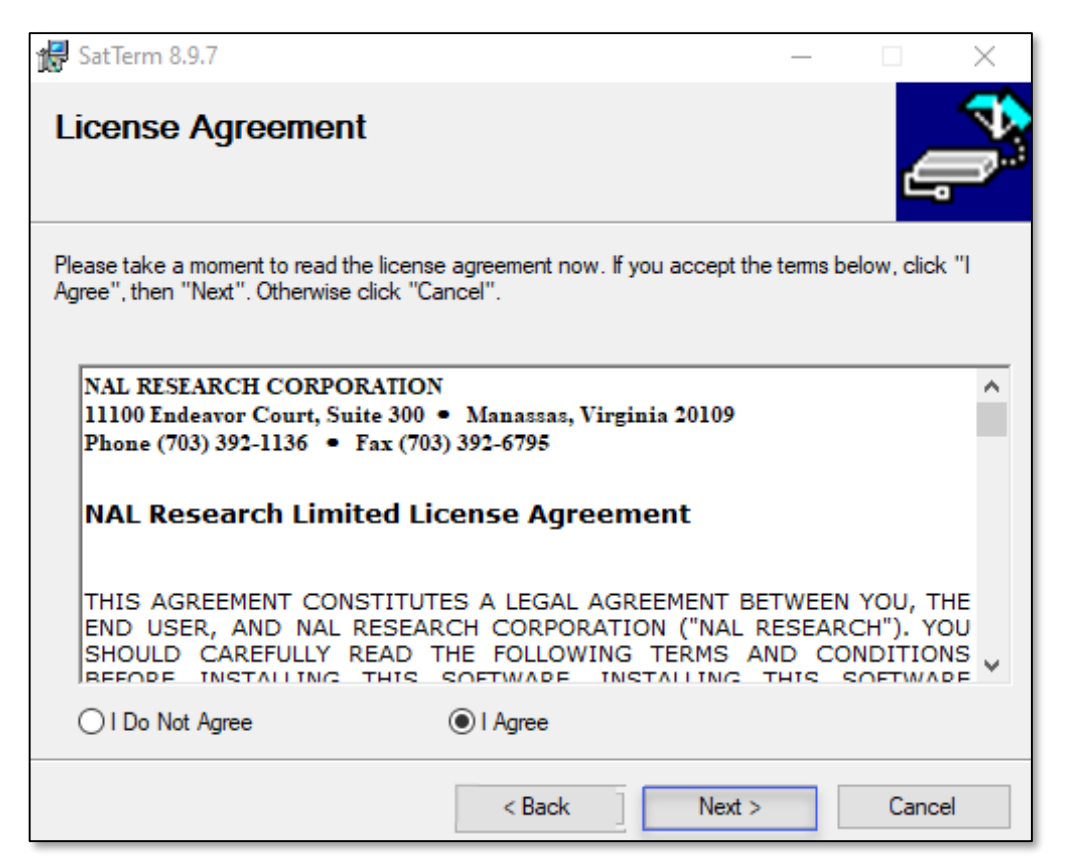

Figure 4: License Agreement

8. The *Installing* screen appears, as shown in **Figure 5**. Wait for the installation to complete.

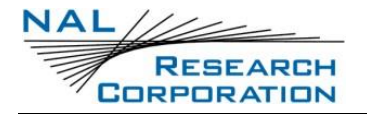

| 🙀 SatTerm 8.9.7                   |        | -      |        |
|-----------------------------------|--------|--------|--------|
| Installing SatTerm 8.9.7          | ,      |        | Ļ      |
| SatTerm 8.9.7 is being installed. |        |        |        |
| Please wait                       |        | _      |        |
|                                   |        |        |        |
|                                   |        |        |        |
|                                   |        |        |        |
|                                   |        |        |        |
|                                   |        |        |        |
|                                   | < Back | Next > | Cancel |

Figure 5: Installing Screen

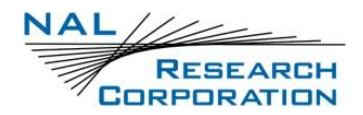

9. When the *Installation Complete* screen appears, click Close (see **Figure 6**). The SatTerm

software is now successfully installed.

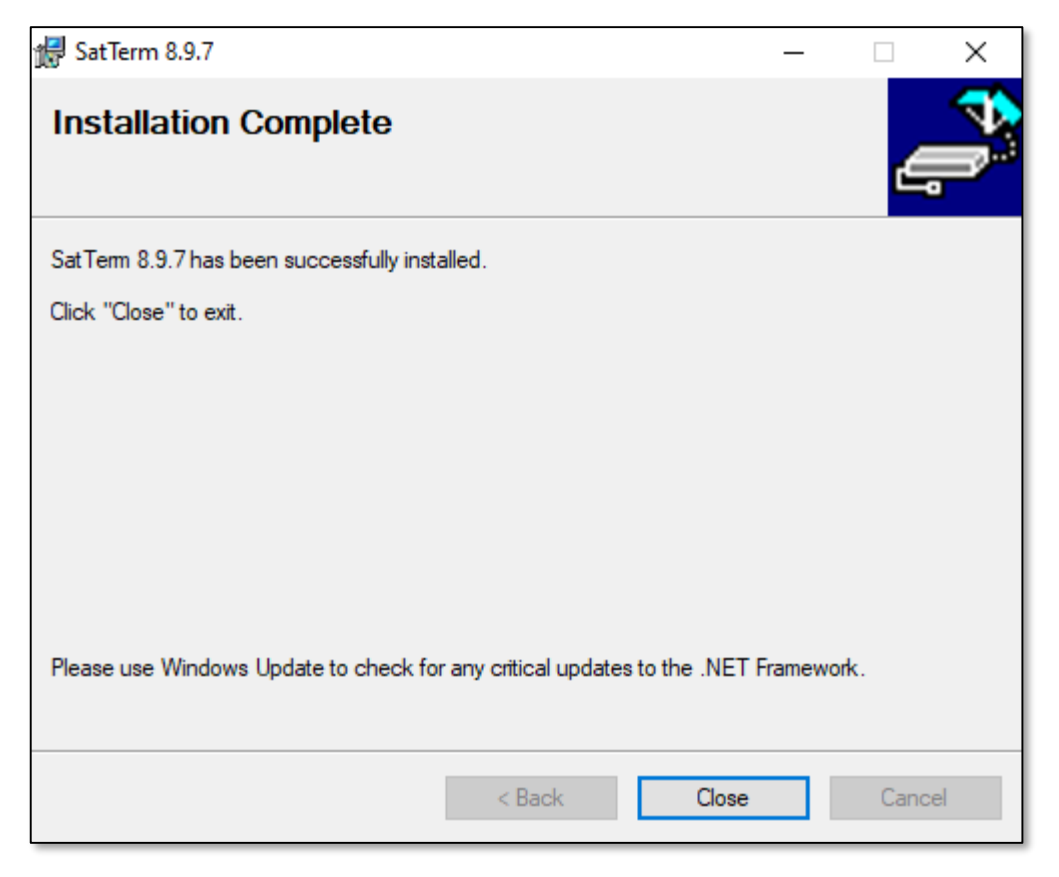

### Figure 6: Installation Complete Screen

## 2.3 UNINSTALL

To Uninstall:

- 1. Click the Start menu.
- 2. Select Control Panel.
- 3. From the *Control Panel* screen, click Add or Remove Programs.

From the *Add or Remove Programs* screen, find *SatTerm 8.9.7* in the list and click Change/Remove.

All files and libraries associated with the SatTerm software will be removed from your computer.

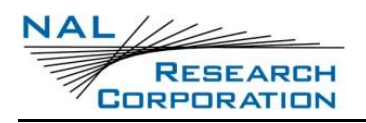

# **3** SETTING UP SATTERM

Access SatTerm from the Windows<sup>®</sup> *Start* button under the *All Programs/NAL Research* folder or by clicking the NAL Research logo on the desktop. The modem/tracker may be either turned ON or OFF before starting SatTerm software. By default, SatTerm 8.9.7 loads settings associated with the SHOUT nano handheld tracker.

## **3.1 SET SATTERM SOFTWARE PROPERTIES**

After SatTerm is loaded, you can change its properties to reflect your hardware setup and preferences. However, keep *Data bits, Parity,* and *Stop bits* at their default settings unless the program is being used with a custom-designed modem. There are four types of properties that can be set—*Device Type, Port Properties, Dialing Properties,* and general preferences. In order to set the Port Properties and the Dialing Properties, disconnect the program from the COM port by clicking the disconnect 🏂 icon.

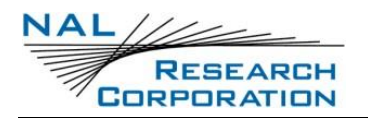

### **3.1.1 DEVICE TYPE**

The SatTerm software is designed to support a number of different NAL Research modems, trackers, and handhelds. When you select a specific Device Type, the corresponding AT commands, help menu, and properties available for that particular device are appropriately adjusted. **Figure 7** is an example. Some Device Types also allow selecting a specific version of the firmware for the GUI configuration.

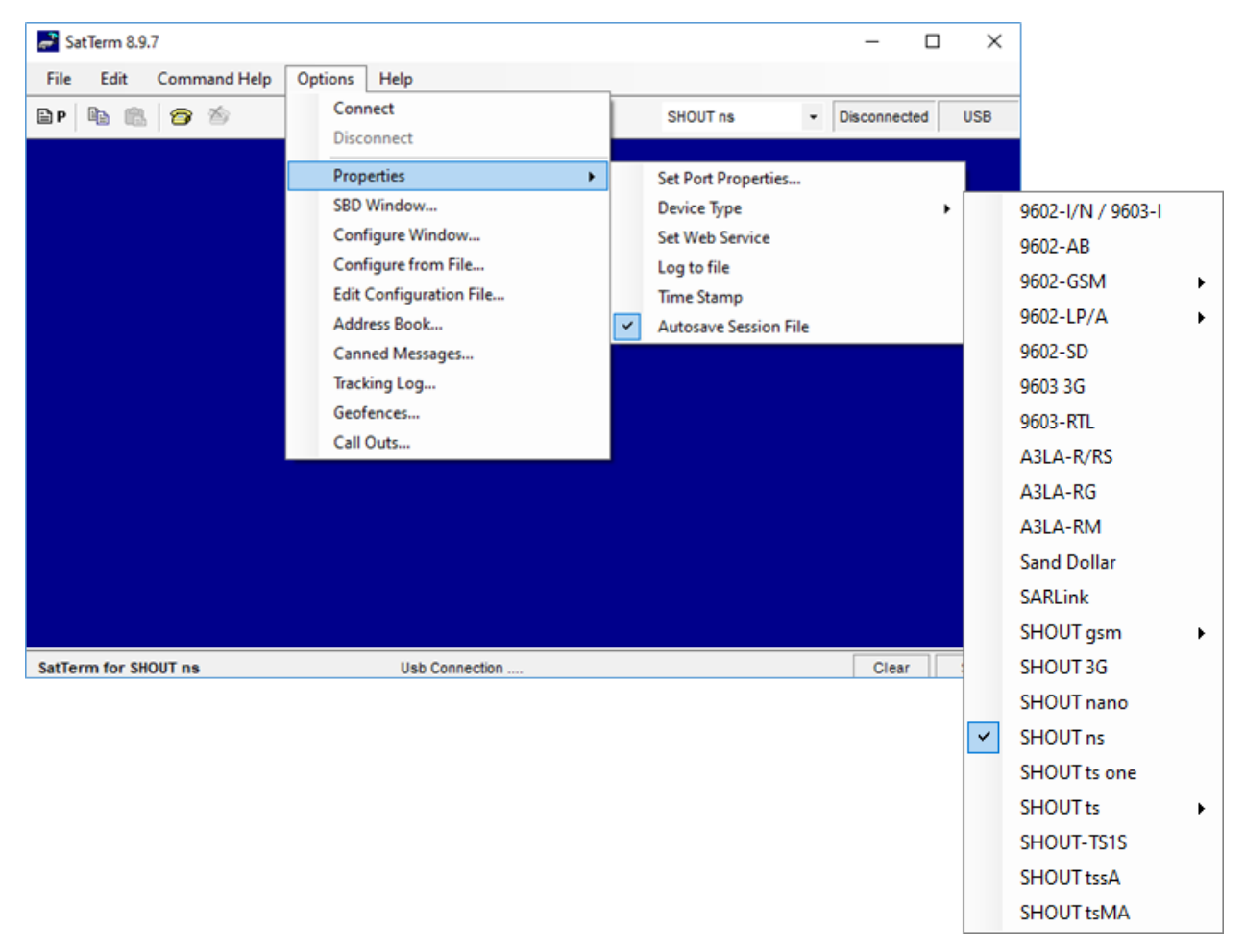

#### Figure 7: Steps to Select the Device Type

### **3.1.2 PORT PROPERTIES**

- **P** To set the port properties:
  - 1. Open the Options > Properties menu or click the P icon.
  - 2. Select Set Port Properties.

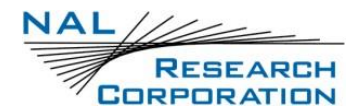

The following table describes the port properties.

| Property                    | Default | Description                                                                                      |
|-----------------------------|---------|--------------------------------------------------------------------------------------------------|
| COM Port<br>(Connect Using) | COM1    | The COM/USB the modem/tracker is connected to                                                    |
| Bits per Second             | 19200   | The baud rate setting of the COM port                                                            |
| Data Bits                   | 8       | The data bits setting of the COM port—DO NOT CHANGE THIS VALUE                                   |
| Parity                      | None    | The parity setting of the COM port—DO NOT CHANGE THIS VALUE                                      |
| Stop Bits                   | 1       | The stop bits setting of the COM port—DO NOT CHANGE THIS VALUE                                   |
| Flow Control                | None    | The flow control setting of the COM port—This should always be None for the 960x series trackers |

| Table 2: Port Prope | rties |
|---------------------|-------|
|---------------------|-------|

| onnect Using:   | COM1          | ~ 2    |
|-----------------|---------------|--------|
| • •••           | COM1          |        |
| Settings        | COM3          |        |
| Bits per Second | COM4<br>(New) | $\sim$ |
| Data Bits:      | 8             | ~      |
| Parity:         | None          | ~      |
| Stop Bits:      | One           | $\sim$ |
| Flow Control:   | None          | $\sim$ |

| Unpair                 |                |               |  |
|------------------------|----------------|---------------|--|
| Unpaired B<br>Devices: | luetooth       |               |  |
| SHOUT no               | 3004340633     | 7310          |  |
|                        |                |               |  |
|                        |                |               |  |
|                        |                |               |  |
| Pair                   | -              |               |  |
| Pair<br>Finding Blu    | etooth devices | . Please wait |  |

 $\times$ 

 $\sim$ 

Port Properties

Connect Using: BT

Settings Paired Bluetooth Devices:

| Port Properties                    | × |
|------------------------------------|---|
| Connect Using: USB ~               |   |
| Settings<br>USB Devices Connected: |   |
| SHOUT tsMA - 300434060024790       |   |
|                                    |   |
|                                    |   |
|                                    |   |
|                                    |   |
|                                    |   |
|                                    |   |
|                                    |   |
| OK Cancel                          |   |
|                                    | _ |

Figure 8: COM Port Setting Figure 9: Bluetooth Setting

Figure 10: USB Setting

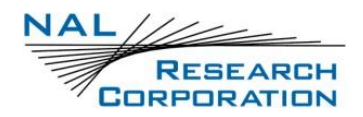

#### Table 3: Modems

| Port        | Modems                                                                                                    |
|-------------|----------------------------------------------------------------------------------------------------|
| COM<br>Port | 9602-GSM, 9602-LP/A, 9602-I/N / 9603-I, 9602-SD, 9603-RTL, A3LA-RG, A3LA-RM,<br>A3LA-R/RS, Sand Dollar, SHOUT tssA, SHOUT tsMA, SHOUT gsm<br><b>Note</b> : You can manually enter <i>COM Port Number</i> in place of (New) |
| ВТ          | SHOUT ns, Sand Dollar                                                                                                    |
| USB         | 9602-AB, 9602-GSM, 9603-3G, 9603-RTL, SARLink, SHOUT 3G, SHOUT nano, SHOUT ns, SHOUT ts, SHOUT ts one, SHOUT TS1S, SHOUT tssA, SHOUT tsMA, SHOUT gsm                                                                       |

### **3.1.3 DIALING PROPERTIES**

**D** To set the dialing properties:

- 1. Open the Options > Properties menu or click the D icon.
- 2. Select Set Dialing Properties.

This option is only available for the A3LA series.

#### Default Property Description Type of SIM inside the A3LA—either Commercial or DoD. SatTerm uses this information to provide the correct help Commercial SIM card type settings. This does not affect the Service Center used when sending Short Message Service (SMS) messages. (000) 000-Phone number SatTerm uses this information to set up the ATD command 0000 This field appears only when the Short Message Service Country/region 1 (SIM) card type is Commercial. SatTerm uses this information to set up the ATD command. This field appears only when the SIM card type is Landline or Landline Commercial. SatTerm uses this information to set up the Satellite ATD command. This field appears only when the SIM card type is Call type N/A Department of Defense D(oD). SatTerm uses this information to set up the ATD command.

#### Table 4: Dialing Properties

### **3.1.4 PREFERENCE PROPERTIES**

To set the preference properties, click the appropriate item from the *Options/Properties* menu or click the appropriate icon on the main menu. The following table describes the preference properties.

| Property                             | Default         | Description                                                                                                    |
|--------------------------------------|-----------------|----------------------------------------------------------------------------------------------------|
| ECHO                                 | Selected        | If selected, characters typed locally appear on the screen. This feature is only valid for A3LA modems.        |
| Answer incoming calls<br>immediately | Selected        | If selected, incoming calls are answered immediately.<br>This feature is only for A3LA modems.                 |
| Display SMS<br>immediately           | Not<br>Selected | If selected, the unit automatically displays SMS windows and alerts for SMS messages. Feature for A3LA modems. |
| SMS                                  | Selected        | If selected, SMS messages are displayed unless the storage is full.                                            |
| Set Web Service                      | Not<br>Selected | User can add Web service address. Feature used for SHOUT devices.                                              |
| Log to File                          | Not<br>Selected | User can log to file contents on the screen.                                                                   |
| Time Stamp                           | Not<br>Selected | User can enable and disable time stamp. Setting can be saved.                                                  |
| Autosave Session File                | Selected        | Use Windows 3.1 open/save dialog style instead of the Windows XP open/save dialog style.                       |

| Table 5: Preference Pr | operties |
|------------------------|----------|
|------------------------|----------|

### 3.1.5 SESSION FILE

Save the properties of SatTerm software as a session file for later retrieval by selecting Save Session from the *File* menu. All session files have an ssf extension, which stands for SatTerm session file. The information stored in an ssf file includes the Device Type, all of the port properties, dialing properties, and preference properties. The default session file is stored as "Default.ssf" in the *Session* subfolder of the installation directory. You can either click any ssf file to start SatTerm with the properties set to the values in that particular session file, or you can open an ssf file from the *File* menu. You can also overwrite the session file to load different values at startup.

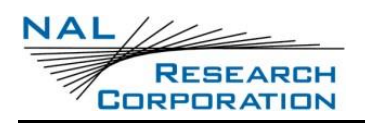

## **3.2** FIND HELP FOR AT COMMANDS

To get help with AT commands:

- 1. Choose an AT command using one of the following method, as shown in Figure 11 :
  - a. Choose the command from the *Command Help* menu.
  - b. Choose Search from the *Command Help* menu or press the F1 key.

| NatTerm 8.9    | ).7                                                                                                    |                      |          | - 🗆 X              |
|----------------|----------------------------------------------------------------------------------------------------|----------------------|----------|--------------------|
| File Edit      | Command Help Options                                                                                                    | Help                 |          |                    |
| File Edit      | Command Help Options<br>Basic Commands<br>Modem Info Commands<br>AT&Commands<br>AT*Commands<br>AT+Commands<br>AT-Commands<br>GPS Commands<br>SBD Commands | Help<br>rice present | SHOUT ns | ▼ Disconnected USB |
|                | Messaging Commands<br>Tracking Commands<br>Encryption Commands<br>SHOUT Commands<br>Geofencing Commands<br>Link Commands<br>Search<br>About               |                      |          |                    |
|                |                                                                                                    |                      |          |                    |
| SatTerm for SH | IOUT ns                                                                                                    | Usb Connection       |          | Clear Save         |

Figure 11: Selecting/Choosing AT Commands

**Note**: The *AT Command Table* window opens. Unless flashed with the most recent firmware, some AT commands may not work with the A3LA-I/IG/D/DG.

### **3.2.1 AT COMMAND TABLE**

The *AT Command Table* is a window, as shown in **Figure 12**, that provides detailed usage information of a particular command. This window pops up whenever an AT command is chosen. If a command is applicable to multiple modems/trackers, then all options will be listed.

The *Send* button **Send** is used to send the selected command to the modem/tracker without entering it directly.

If an AT command requires additional parameters, the AT Command Table provides the appropriate Graphical User Interface (GUI) to set the values for the parameters.

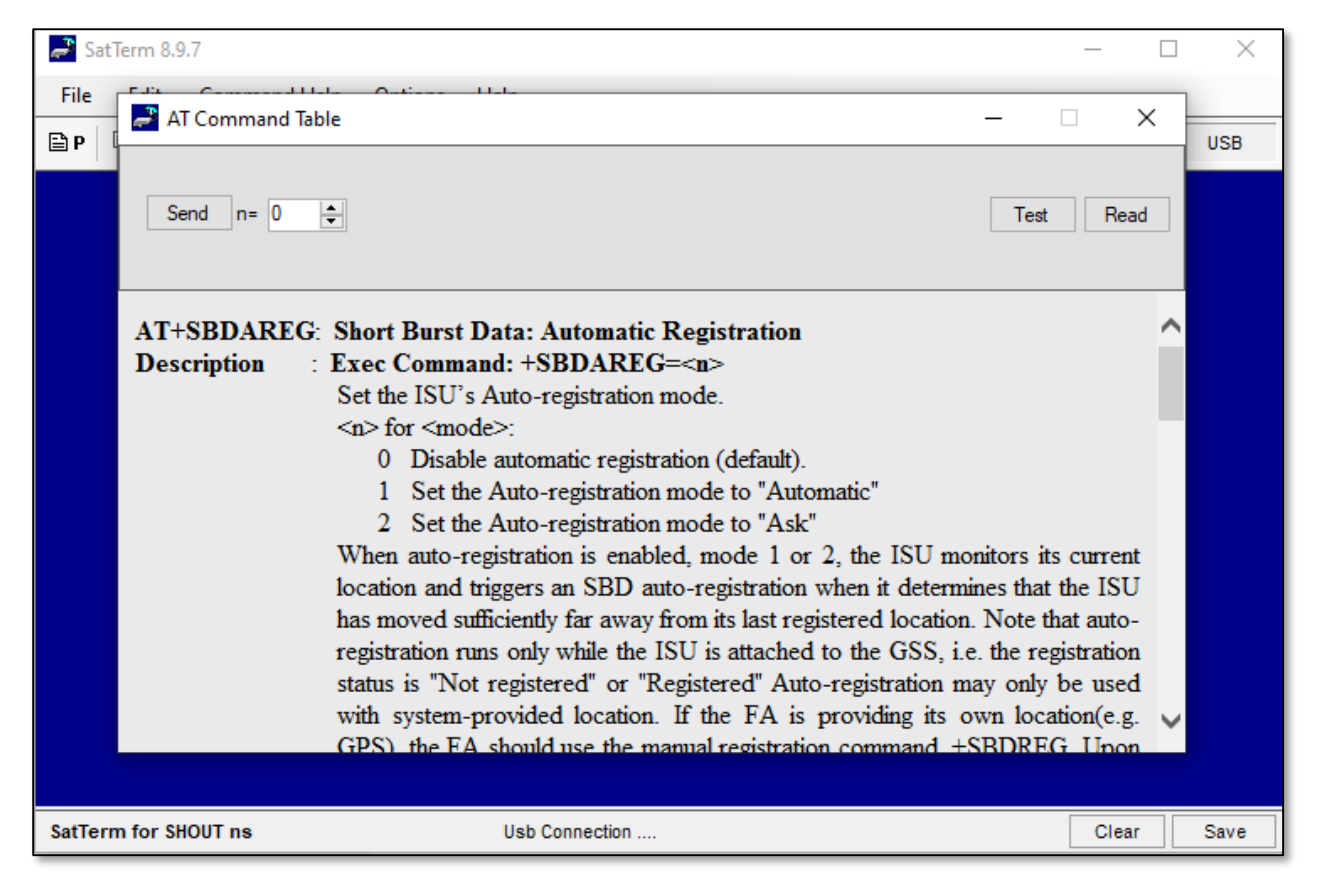

#### Figure 12: AT Command Table Window

The *Read* button **Read** and the *Test* button **Test**, as shown in **Figure 12**, display whenever applicable. The *Read* button is the same as typing a command followed by a "?" and returns the current setting of the command. The *Test* button is the same as typing a command followed by a "?" and returns all supported values for that command.

# 4 USING SATTERM WITH SBD

## 4.1 Use SBD Message Window

The *SBD Message Window* is a GUI for composing, sending, and receiving Short Burst Data (SBD) messages. Open the window by selecting Options > SBD Window (**Figure 13**). From the SBD Message Window's Hex Editor, draft or load a message; then send and/or save it to the mobile originated buffer of an Iridium modem. Retrieve queued messages from the Iridium gateway with the click of one button. The SBD Message Window offers all of the essential SBD AT commands and options in one convenient and easy-to-use interface.

The main window of the interface shown below includes buttons to:

- Create a new message.
- Retrieve a queued message at the Iridium gateway.
- Read the mobile terminated buffer of an Iridium modem.
- Initiate an SBD session with the Iridium gateway.
- Load an existing message.

The radio buttons on the main window control:

- Whether a message is written to the mobile originated buffer using Write Binary(+SBDWB) or Write Text(+SBDWT).
- Whether a message is read from the mobile terminated buffer using Read Binary(+SBDRB) or Read Text(+SBDRT).
- Whether a session is initiated using Standard SBD(+SBDI), SBD Extended(+SBDIX), or SBD with GPS(+PSIX).

| NAL //               |                              |                |                       |           |              |
|----------------------|------------------------------|----------------|-----------------------|-----------|--------------|
| F                    | RESEARCH<br>PORATION         |                | SatTerm               | User Guid | de Version A |
|                      |                              |                |                       |           |              |
| nat Term 8           | .9.7                         |                |                       | _         |              |
| File Edit            | Command Help Options Help    |                |                       |           |              |
| BP B                 | SBD Message Window           |                | - 0                   | ×         | COM9         |
| ATE1V1Q0<br>SHOUT ts | see message milden           |                |                       | ~         |              |
| AltNav Of            | New Message Retrieve Message | Read MT Buffer | Initiate Session Load |           |              |
| LBT OFF              | Write Rinary                 | Read Binary    | O Standard SBD        |           |              |
| OK                   | O Write Text                 | O Read Text    | SBD Extended          |           |              |
| OK                   |                              |                | SBD with GPS          |           |              |
|                      | MO Status:                   |                |                       |           |              |
|                      | MOMSN:                       |                |                       |           |              |
|                      | MT Status:                   |                |                       |           |              |
|                      | MTMSN:                       |                |                       |           |              |
|                      | MT Length:                   |                |                       |           |              |
|                      | MT Queued:                   |                |                       |           |              |
|                      |                              |                |                       |           |              |
|                      |                              |                |                       |           |              |
|                      |                              |                |                       |           |              |
| SatTerm for          | SHOUT tssA                   |                |                       | Clear     | Save         |

#### Figure 13: SBD Message Window

Below the buttons and the options, a series of labels control their functionality. These labels are the names of the parameters included in the response from an SBD session with the gateway. After a session ends, a numeric response and its textual description, where applicable, appears to the right of each label.

SBD Message Window buttons:

- New Message: Launches the Hex Editor to draft a new message (Figure 14).
- Retrieve Message: Combines the functionality of the *Initiate Session* and *Read MT Buffer* buttons to provide a fast and convenient way of retrieving queued messages from the Iridium Gateway.
- Read MT Buffer: Reads the contents of the mobile terminated buffer into the Hex Editor. The AT command utilized for the read process is determined by the userselected option.

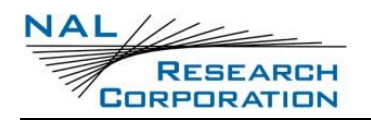

- Initiate Session: Initiates a session with the Iridium Gateway. The type of session is determined by the currently selected option. View an explanation of all commands and options in either the AT command reference or the help menu of SatTerm.
- Load: Launches a dialog to open a file. The chosen file is loaded into the Hex Editor.

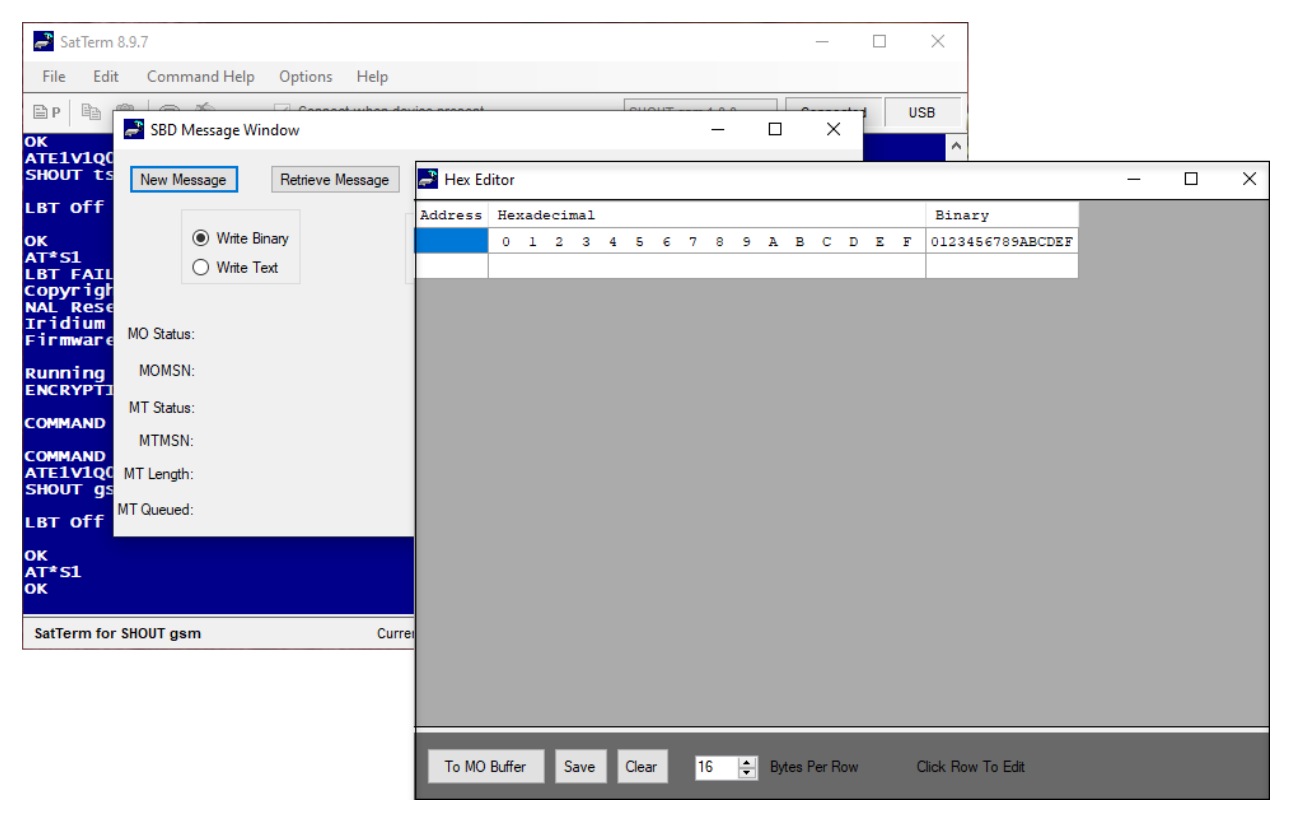

Figure 14: Hex Editor Window

The Hex Editor shown in **Figure 14** is the window where messages can be drafted, loaded, edited, sent to the mobile originated buffer, and saved. The panel on the left-hand side of the window displays American Standard Code for Information Interchange (ASCII) data; the panel on the right displays hexadecimal values. The leftmost numbers in the window are row numbers in decimal form; to the immediate right are their equivalents in hexadecimal. The numbers lining the top of the editing windows are column numbers. Row numbers range from 0 to 1973; however, messages are limited to 1960 bytes. The column numbers range from 0 to 32. Adjust the number of visible columns by changing the value in the numeric panel labeled *Bytes Per Row*.

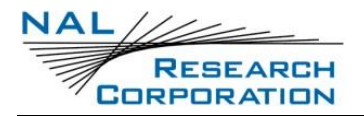

The *Insert-Modify-Delete* popup window of the Hex Editor is the only method available to enter data into the ASCII and hexadecimal panels. Selecting the last row from the Hex Editor window displays the *Insert-Modify-Delete* popup window (**Figure 15**). This popup window accepts either ASCII or hexadecimal values. When entering values in one format, the data is also converted to and displayed in the alternate format.

| Address | Hea | cade | eci  | mal               |       |       |      |      |      |    |   |   |   |   |      |    | Binary           |   |
|---------|-----|------|------|-------------------|-------|-------|------|------|------|----|---|---|---|---|------|----|------------------|---|
|         | 0   | 1    | 2    | з                 | 4     | 5     | 6    | 7    | 8    | 9  | A | в | с | D | Е    | F  | 0123456789ABCDEF |   |
|         |     |      |      |                   |       |       |      |      |      |    |   |   |   |   |      |    |                  |   |
|         |     | Las  | st R | ow                |       |       |      |      |      |    |   |   |   |   |      |    |                  |   |
|         |     |      |      | <mark>-</mark> Ir | nsert | : - N | lodi | fy - | Dele | te |   |   |   |   |      |    |                  | × |
|         |     |      | L    | ASC               | :11 [ |       |      |      |      |    |   |   |   |   |      |    |                  |   |
|         |     |      | L    | Hex               | [     |       |      |      |      |    |   |   |   |   |      |    |                  |   |
|         |     |      | L    |                   |       |       | (    | Ж    |      |    |   |   |   |   | Cano | el |                  |   |
|         |     |      |      |                   |       |       |      |      |      |    |   |   |   |   |      |    |                  |   |
|         |     |      |      |                   |       |       |      |      |      |    |   |   |   |   |      |    |                  |   |
|         |     |      |      |                   |       |       |      |      |      |    |   |   |   |   |      |    |                  |   |
|         |     |      |      |                   |       |       |      |      |      |    |   |   |   |   |      |    |                  |   |

#### Figure 15: Insert - Modify - Delete Window

Select OK in the *Insert-Modify-Delete* popup window to transfer the content of the text boxes to the Hex Editor's ASCII and hexadecimal panels. Select Cancel to have the data in the text boxes of the *Insert* window ignored. Although data may not be entered directly into either of the Hex Editor's panels, data may be removed directly from those panels. To remove characters, use the backspace key or highlight some ASCII text and press the delete key.

The *To MO Buffer* button of the Hex Editor window sends the contents of the Hex Editor to the mobile originated buffer of the currently connected Iridium modem. Once the message has been sent to the buffer, the *Initiate Session* button sends its contents to the Iridium Gateway. The *Save* and *Clear* buttons function as expected. Those who have sent and received SBD

messages at the command line of SatTerm will appreciate the convenience offered by this SBD graphical interface.

## 4.2 SEND SBD MESSAGES USING EMAIL

You can send messages to an Iridium modem from almost any email program (Outlook, Outlook Express, etc.). The email program must use the standard Multipurpose Internet Mail Extensions (MIME) Base64 encoding as defined in RFC 2045

(https://datatracker.ietf.org/doc/html/rfc2045).

To set up MIME Base64 for Outlook Express:

- 1. Select Tools/Options.
- 2. Select the Send tab.
- 3. Under *Mail Sending Format*, click HTML Settings.
- 4. Click MIME.
- 5. Select Base 64 for using Encode text.
- 6. Click OK.
- 7. Under Mail Sending Format, click Plain Text Settings.

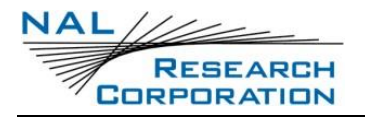

To send a message to an Iridium modem, send to the email address <u>Data@SBD.Iridium.com</u> and enter its International Mobile Equipment Identification (IMEI) number in the subject line. The content of the attachment with an ".sbd" extension is forwarded to the modem. **Figure 16** is an example of an email message with an attachment "SBMmessage.sbd" sent to an Iridium modem with IMEI number 300025010004000.

| 1 30002  | 25010004                   | 1000     |             |       |         |      |   |  |  |  |
|----------|----------------------------|----------|-------------|-------|---------|------|---|--|--|--|
| i File E | dit View                   | Insert   | Format      | Tools | Message | Help | 1 |  |  |  |
| 🛐 To:    | 1 To: Data@SBD.Iridium.com |          |             |       |         |      |   |  |  |  |
| Cc:      |                            |          |             |       |         |      |   |  |  |  |
| Subject: | 30002501                   | 0004000  |             |       |         |      |   |  |  |  |
| Attach:  | P SBMme                    | ssage.sb | d (352 byte | es)   |         |      |   |  |  |  |
|          |                            |          |             |       |         |      | ~ |  |  |  |
|          |                            |          |             |       |         |      |   |  |  |  |
|          |                            |          |             |       |         |      | ~ |  |  |  |
|          |                            |          |             |       |         |      |   |  |  |  |

Figure 16: Outlook Express SBD Email Window

# 5 USING SATTERM WITH SMS

## 5.1 SET SMS INDICATIONS

There are several ways that the A3LA modem handles received SMS messages. SMS indications determine how SMS messages are managed. SatTerm makes it easy to set the SMS indications to two useful settings by providing a *Display SMS Immediately* property. When this property is set, the modem displays SMS messages immediately without buffering them in the SMS storage of the modem. When this property is not set, the modem buffers SMS messages in the SMS storage of the modem without displaying them. To set the *Display SMS Immediately* property, select Options > Properties > Display SMS Immediately (**Figure 17**). By default, the modem is set to buffer SMS messages without displaying them.

| natTerm 8.9.7              |                                              |                        |                         | -            | _       |    | ×        |
|----------------------------|----------------------------------------------|------------------------|-------------------------|--------------|---------|----|----------|
| File Edit Command Help     | Options Help                                 |                        |                         |              |         |    |          |
| 🖹 P 🖹 D 🖹 🖿 🛍 👘 🖄          | Connect<br>Disconnect                        | A3LA-R                 | 8M                      | ▼ Disc       | onnecte | ed | <u>^</u> |
|                            | Properties >                                 | Set Port               | Properties              |              |         |    |          |
|                            | SMS Window<br>SBD Window                     | Set Dialir<br>Device T | ng Propertie<br>vpe     | S            |         | •  |          |
|                            | Configure from File                          | Answer I               | ncoming Ca              | alls Imme    | diately |    |          |
|                            | Configure Encryption Settings<br>Line Levels | Update S               | SMS Windov<br>SMS Immed | v<br>diately |         |    |          |
|                            |                                              | Echo Typ               | ed Characte             | ers Locally  | r       |    |          |
|                            |                                              | Log to fi<br>Time Sta  | ie<br>mp                |              |         |    |          |
|                            |                                              | ✓ Autosave             | e Session Fil           | e            |         |    |          |
|                            |                                              |                        |                         |              |         |    |          |
|                            |                                              |                        |                         |              |         |    |          |
|                            |                                              |                        |                         |              |         |    |          |
|                            |                                              |                        |                         |              |         |    | ~        |
| SatTerm for A3LA-RM modems |                                              |                        |                         |              | Clear   |    | Save     |

### Figure 17: Steps in Select SMS Options

You can set the *Display SMS Immediately* property at any time except for the following cases:

• No SIM card installed or an invalid SIM card is used

- SMS storage of the modem is full
- While modem is connected in data mode
- While modem is executing a command

**Note**: If the SMS storage is full, SMS messages cannot be received, displayed immediately, or stored until at least one message is deleted from the storage. To see the capacity of the SMS storage of the modem, execute the "AT+CPMS?" command.

**Note**: In order for SatTerm to recognize the modem, it must be left off for at least 20 seconds in between power cycles.

When an SMS message is received by the modem, it is packaged in an unreadable format (nontext format). If the *Display SMS Immediately* property is set, the unreadable message appears on the main screen with a leading "+CMT:" string. SatTerm automatically translates it, logs it in the "SMSLog.txt" log file, and displays it in the *Short Message Service* window (see **Figure 18**). Otherwise, if the *Display SMS Immediately* property is not set, the message is stored in the SMS buffer of the modem and you can use the *Short Message Service* window at any time to view or delete the message.

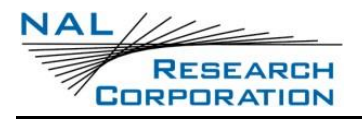

#### SatTerm User Guide Version A

| 🚅 SatTerm 8.                    | 9.7                                   | Short Message Service                                                                                                    |  |  |  |  |
|---------------------------------|---------------------------------------|----------------------------------------------------------------------------------------------------|--|--|--|--|
| File Edit                       | Command Help Options Help             | Mew:                                                                                                    |  |  |  |  |
| EP B M                          | S X Connect when device pres          | Log File View Delete                                                                                                    |  |  |  |  |
|                                 |                                       | Index: Message:                                                                                                    |  |  |  |  |
| +CMT:,025<br>079188612609<br>OK | 9005 0040C 918861136000740000904      | Relative VP:63 weeks<br>n500460@gmx.com Email SMS Test<br>Message<br>[RECEIVED]<br>To: 881631060047 (International)<br>SCTS: 04/07/09 17:40:21 (GMT)<br>Hello |  |  |  |  |
|                                 | and have been leaned to the log file  | Enter the destination address:                                                                                                    |  |  |  |  |
|                                 | and have been negged to the log life. | Phone number                                                                                                    |  |  |  |  |
|                                 | ок                                    | Relative validity period (0-255): <ul> <li>Relative</li> <li>255</li> <li>a 63 weeks</li> <li>Absolute</li> </ul>                                             |  |  |  |  |
|                                 |                                       | Enter the message to send (maximum 160 characters): Count = 0                                                                                                 |  |  |  |  |
| SatTerm for SHC                 | DUT ts                                | Show warning if the message contains any unsafe characters. Force All Relative Receive Send                                                                   |  |  |  |  |

Figure 18: Short Message Service Window Unreadable Message

## 5.2 USE SHORT MESSAGE SERVICE WINDOW

Use the *Short Message Service* window shown in **Figure 19** to view, delete, or send SMS messages at any time, if the modem is not busy and if the *Display SMS Immediately* property is set, regardless of the SMS indications. If *Display SMS Immediately* is not set, the *Short Message Service* window can be used only to view the log file. Use the *View* button to view any of the following messages:

- Received Unread Messages: Messages stored in the SMS memory of the modem that have not been viewed. Received Unread (i.e., new) Messages are logged in the log file, "SMSLog.txt".
- Received Read Messages: Messages stored in the SMS storage of the modem that have been viewed.

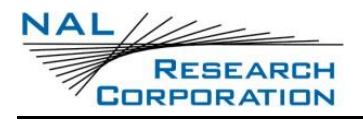

- Stored Unsent Messages: Messages written by using AT+CMGW command and stored in the SMS storage of the modem that have not been sent. Currently, there is no command to send unsent messages in the SMS storage.
- Stored Sent Messages: Messages stored in the SMS storage of the modem that have been sent. Currently, it is not supported to send unsent messages in the SMS storage.
- All Stored Messages: All of messages in the SMS storage. If there are unread (i.e., new) messages in the storage, they are logged in the log file, "SMSLog.txt".
- Log File: The sent and received SMS messages are logged in the "SMSLog.txt" file, which is in the same directory as the SatTerm software.

| 🚽 Short Message Service 📃 🗖 🗙                                                                                                    | 🖃 Short Message Service 📃 🗖 🗙                                                                                                    |
|----------------------------------------------------------------------------------------------------|----------------------------------------------------------------------------------------------------|
| View:<br>Received Unread Messages<br>Received Read Messages<br>Stored Unsent Messages<br>Stored Sent Messages<br>All Stored Messages<br>Log File | View:         New:         Delete           Index:         Message:         Delete           002         002         From: 881631060045 (International)           003         SCTS: 04/10/09 13:48:10 (GMT)testing           004         sms messages 3           005         006           007         008 |

Figure 19: Short Message Service Window View Options

Use the *Delete* button to delete messages in the SMS storage of the modem. The *Delete* button is enabled when there is at least one viewed message in the list.

Use the *Send* button to send an SMS message to a phone number or email address. Follow the steps below to send an SMS message:

<u>Step 1: Enter the Destination Address</u>: Choose the type of destination address (phone number or email address) and then enter the destination address.

<u>Step 2: Set the Validity Period (VP)</u>: The validity period determines how long the SMS service center will try to deliver the SMS message. The SMS service center discards the message after the validity period expires if it has not been delivered. The validity period can either be absolute, meaning the SMS message expires after a certain date and time, or relative, meaning the SMS message expires after a certain amount of time passes once the SMS service center receives the message. The table below shows how the relative validity period is determined from the Relative VP Value.

| Relative VP Value (RVPV) | Relative Validity Period               |
|--------------------------|----------------------------------------|
| 0 - 143                  | (RVPV + 1) * 5 minutes                 |
| 144 – 167                | ((RVPV – 143) * 30 minutes) + 12 hours |
| 168 – 196                | (RVPV – 166) * 1 day                   |
| 197 – 255                | (RVPV – 192) * 1 week                  |

<u>Step 3: Write the Message</u>: An SMS message may be up to 160 characters. However, note the following:

- The following characters are counted as two characters in SMS: ^, {, }, [, ~, ], and |
- If sending the SMS message to an email address, the length of the message includes the length of the email address plus 1 for a space between the email address and the message.
- If the SMS message contains any unsafe characters that might arrive or be converted differently, the software sends out a warning message if the box showing below is checked.

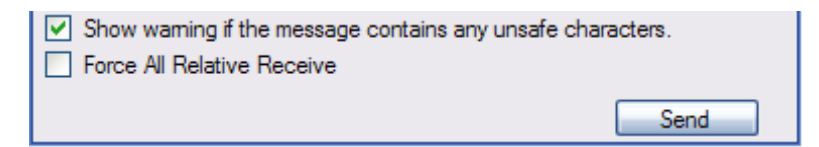

<u>Step 4: Send</u>: Select Send to send the SMS message. The button is disabled if the modem is busy or not available.

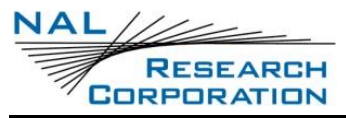

#### SatTerm User Guide Version A

| Enter the destination address:                                       |                                                                                       |
|----------------------------------------------------------------------|---------------------------------------------------------------------------------------|
| Email address 🖌 n500460@gmx.com                                      | Short wessage Service                                                                 |
| Absolute validity period:                                            | View:                                                                                 |
| 04 14 09 03:00:00 GMT M O Absolute                                   |                                                                                       |
| mm dd yy time                                                        | Index: Message:                                                                       |
| Inter the message to send (maximum 160 characters): Count= 34        | n500460@gmx.com test                                                                  |
| This is an example                                                   |                                                                                       |
|                                                                      | [SENT]                                                                                |
|                                                                      | Absolute VP: 04/14/09 03:00:00 (GMT)                                                  |
| Show waming if the message contains any unsafe characters            | n500460@gmx.com This is an example                                                    |
| Force All Relative Receive                                           |                                                                                       |
| (+)                                                                  |                                                                                       |
|                                                                      | Enter the destination address:                                                        |
| Enter the destination address:                                       | Email address M n500460@gmx.com                                                       |
|                                                                      | Absolute validity period: O Relative                                                  |
| Absolute validity penod:                                             | 04 14 09 03:00:00 GMT M OAbsolute                                                     |
| mm dd vy time                                                        | mm dd yy time<br>Enter the message to send (maximum 160 charactere): Count- <b>16</b> |
| inter the message to send (maximum 160 characters): Count= <b>34</b> |                                                                                       |
| This is an example                                                   |                                                                                       |
|                                                                      |                                                                                       |
|                                                                      |                                                                                       |
| /                                                                    | Show warning if the message contains any upsafe characters                            |
| Show warning if the message contains any unsafe characters.          | Force All Relative Receive                                                            |
| Force All Relative Receive     Cancel                                | Cond                                                                                  |
| Sending.                                                             | Send                                                                                  |

#### Figure 20: SatTerm Sending an SMS Message (Email Address, Absolute)

| Enter the destination address:                                                                  | Short Message Service                                                                                                    |
|-------------------------------------------------------------------------------------------------|----------------------------------------------------------------------------------------------------|
| Email address M n500460@gmx.com                                                                 | View:                                                                                                    |
| Absolute validity period: O Relative                                                            | Log File                                                                                                    |
| 04 14 09 03:00:00 GMT M O Absolute                                                              | Index: Message:                                                                                                    |
| mm dd yy time<br>Felanthamana ta and (maine 100 abaardam). Caust of                             | Abcoluto V/D: 04/14/00 02:00:00 (CMT)                                                                                                |
| Enter the message to send (maximum Tou characters): Count= 34<br>This is an example             | ISENT]<br>To: n500460@gmx.com (Email address)                                                                                        |
| Show warning if the message contains any unsafe characters. Force All Relative Receive          | n500460@gmx.com This is an example                                                                                                   |
| Enter the destination address:                                                                  | Enter the destination address.                                                                                                    |
| Email address 😽 n500460@gmx.com                                                                 |                                                                                                    |
| Absolute validity period:<br>04 14 09 03:00:00 GMT V OR Absolute<br>mm dd yy time               | Absolute validity period:<br>04 14 09 03:00:00 GMT<br>mm dd yy time<br>Enter the message to send (maximum 160 characters): Counts 16 |
| Enter the message to send (maximum 160 characters): Count= 34                                   | Line message to send (maximum rob characters). Count- 10                                                                             |
| This is an example           Image: Show warming if the message contains any unsafe characters. | <ul> <li>Show warning if the message contains any unsafe characters.</li> <li>Force All Relative Receive</li> </ul>                  |

#### *Figure 21: SatTerm Sending an SMS Message (International Phone Number, Relative)*

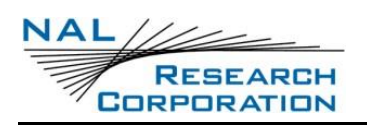

## 5.3 SEND SMS MESSAGES USING EMAIL

You can also send SMS messages to an Iridium modem using a standard email account (Figure **22**). To send an SMS message:

• Select None under *Mail Sending Format*.

**Note**: If using Outlook Express, the *None* option is under Tools > Options.

- Enter the phone number of the Iridium modem followed by "@msg.iridium.com" in the destination email address line. For example: 881612345678@msg.iridium.com.
- The sender's email address is included in the user data field of the SMS message automatically. It is placed before the user's message starts and any data in the subject line is ignored. To exclude the sender's email address from the SMS message, enter NO in the subject line.
- Enter the actual message in the text box. The maximum length of the user data of the SMS message is 160. Note that the length of the user data includes the length of the sender's email address plus one for a space unless *NO* is entered in the subject line.
- Select Send.

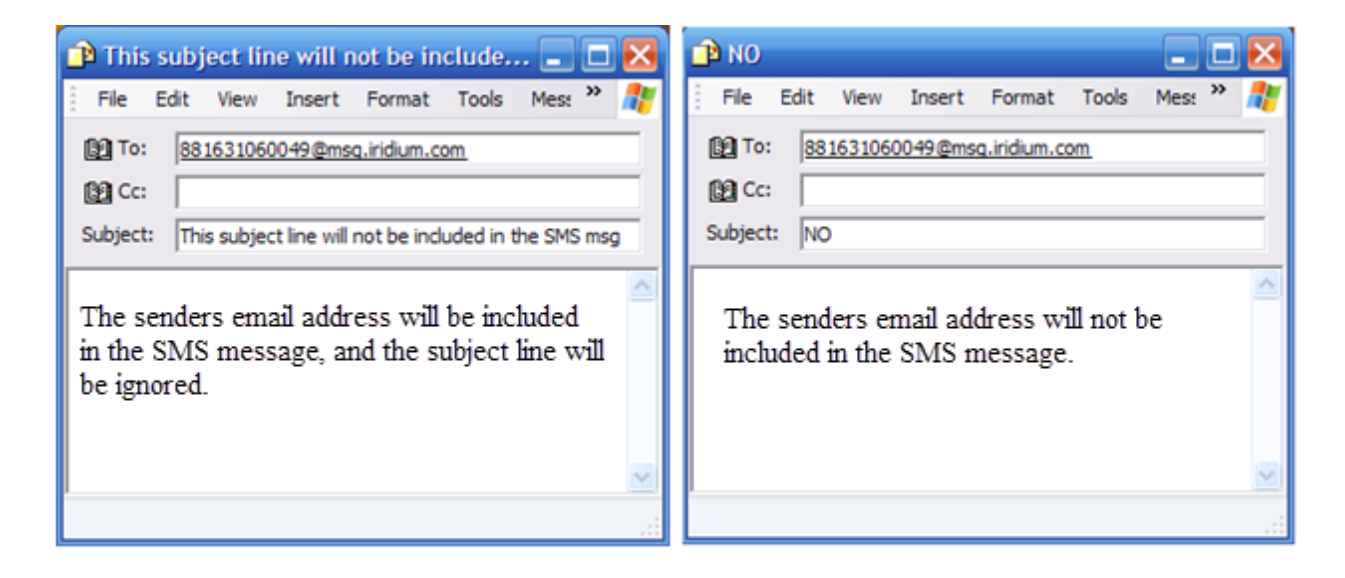

### Figure 22: Example of Sending an SMS Message Using Outlook

**Note**: When sending an SMS to an Iridium modem by email account, some characters in the user data field of the SMS message may arrive differently in the modem. This happens because

most email servers use standard ASCII characters (ISO-8859-1 decimal codes), while SMS uses 7-bit character format. Therefore, some of the SMS characters might not be supported by the email server, or some of the ASCII characters might not be supported by SMS.

### **5.4** SEND SMS MESSAGES USING THE IRIDIUM WEBSITE

SMS messages can also be sent via the Iridium website, https://messaging.iridium.com/.

To send an SMS message to the Iridium modem:

- Sign in to the website, https://www.iridium.com/support/ using any internet browser.
- Click Send a Satellite Message option box on the *Support* screen and this will take you to the Iridium Messaging screen as shown in Figure 23.
- Enter the phone number of the modem.
- Type the message.
- Click Send Message.

Important: Due to certain restrictions at the U.S. DoD gateway (applied ONLY to the U.S. DoD gateway and NOT commercial gateways), you cannot send outgoing SMS messages by email. Furthermore, incoming SMS messages are limited to 120 characters.

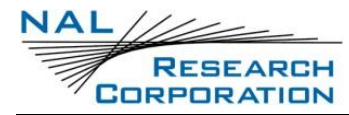

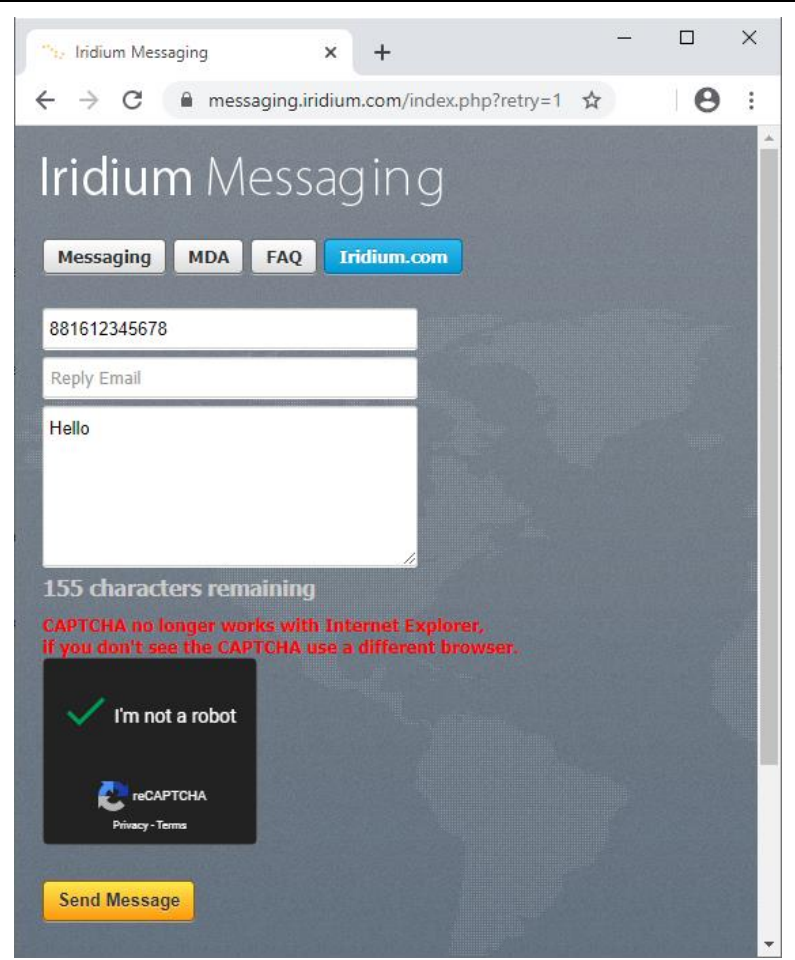

Figure 23: Example of Sending an SMS Message Using the Iridium Website

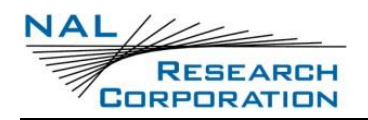

# **6** Additional Features of SatTerm

## 6.1 SET WEB SERVICE

Web service is only used by SHOUT trackers. This address is used to synchronize data in the modem to data on the server. The data that gets synchronized are Address Book and Canned Messages.

To set Web Service:

- nterm 8.9.7 SatTerm 8.9.7  $\times$ File Edit Command Help Help Options Connect **r** Disconnected 🖹 P 📋 1 🎯 SHOUT tssA ÷ USB Disconnect Properties ۲ Set Port Properties... SBD Window... Device Type Configure Window... Set Web Service Configure from File... Log to file Edit Configuration File... Time Stamp Address Book... ~ Autosave Session File Canned Messages... Tracking Log... Waypoints... Geofences... Call Outs... User Information... SatTerm for SHOUT tssA Usb Connection . Clear Save
- 1. Select Options > Properties > Set Web Service (see Figure 24).

Figure 24: Set Web Service

2. Enter the web address in the *Web Service* window, as shown in Figure 25.

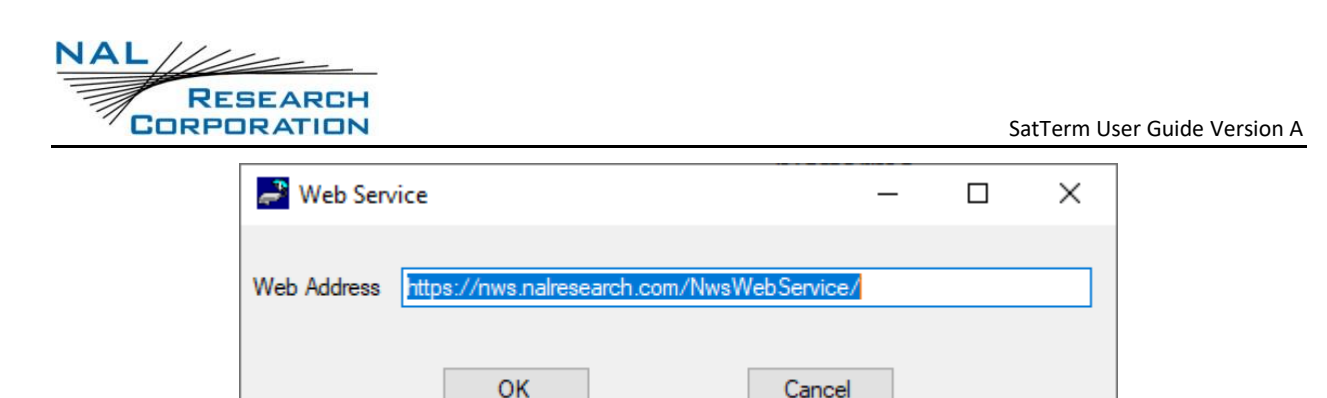

Figure 25: Web Service Window

3. Click **OK**.

## 6.2 LOG TO FILE

The Log to file saves all that appears on screen to a text file. Select Options > Properties > Log to file, as shown in **Figure 26**.

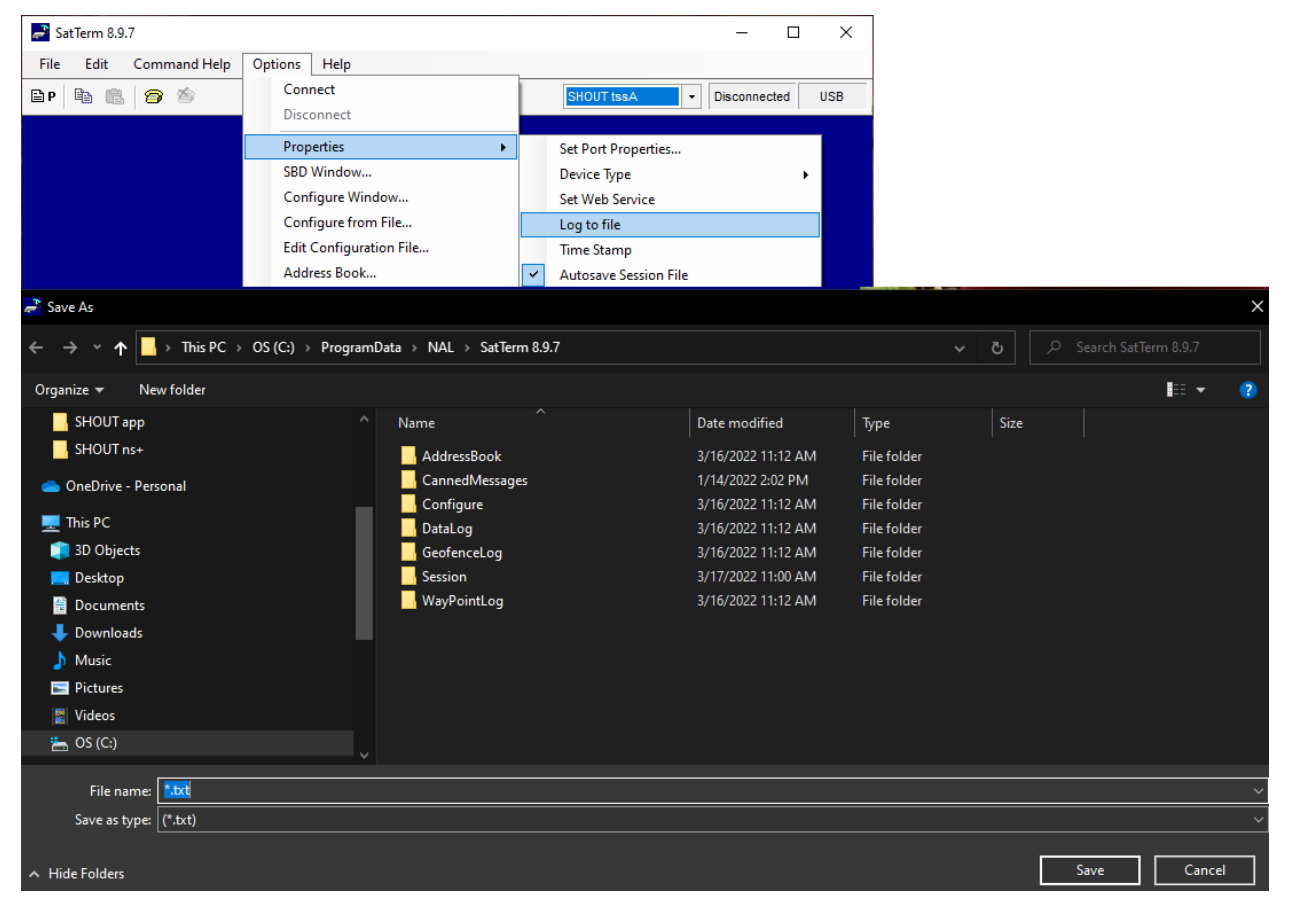

Figure 26: Set Log to File

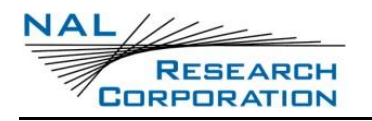

### 6.3 TIME STAMP

The *Time Stamp* option displays the exact time a message is sent or received. Select Options > Properties > Time Stamp, as shown in **Figure 27**.

| atTerm 8.9.7 SatTerm 8.9.7                     |                                                    |                                        | – 🗆 X          |
|------------------------------------------------|----------------------------------------------------|----------------------------------------|----------------|
| File Edit Command Help                         | Options Help                                       | _                                      |                |
| 🖹 P 🖹 🖺 🍘 🆄                                    | Connect                                            | SHOUT tssA                             | Connected USB  |
|                                                | Disconnect                                         |                                        |                |
|                                                | Properties •                                       | Set Port Properties                    |                |
|                                                | SBD Window                                         | Device Type                            | • •            |
|                                                | Configure Window                                   | Set Web Service                        |                |
|                                                | Configure from File                                | Log to file                            |                |
|                                                | Edit Configuration File                            | <ul> <li>Time Stamp</li> </ul>         |                |
|                                                | Address Book                                       | <ul> <li>Autosave Session F</li> </ul> | ile            |
|                                                | Canned Messages                                    |                                        |                |
|                                                | Tracking Log                                       |                                        |                |
|                                                | Waypoints                                          |                                        |                |
|                                                | Geofences                                          |                                        |                |
|                                                | Call Outs                                          |                                        |                |
|                                                | User Information                                   |                                        |                |
| File Edit Command Help                         | Options Help                                       |                                        |                |
| ▲ ©                                            |                                                    | SHOUT tssA                             | Connected COM9 |
| 06/01/2020 11:34:06.2<br>06/01/2020 11:34:08.8 | 67 AM: ati3<br>82 AM: SHOUT tsMA v1 <u>.0.0r46</u> | 18-001r4226                            |                |
| 06/01/2020 11:34:08.8                          | 82 AM: AltNay off                                  |                                        |                |
| 06/01/2020 11:34:08 9                          | 04 AM: LBT OFF                                     |                                        |                |
| 05/01/2020 11:34:08.9                          |                                                    |                                        |                |
| 06/01/2020 11:34:08.9                          | U4 AM: OK                                          |                                        |                |

Figure 27: Time Stamp

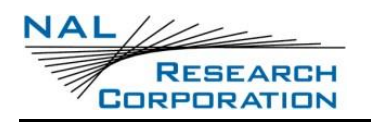

## 6.4 AUTOSAVE SESSION FILE

The Autosave Session File for SatTerm saves selected features, such as *Port Properties*, *Device Type*, *Web Service*, and *Time Stamp*. Select Options > Properties > Autosave Session File, as shown in **Figure 28**.

| net SatTerm 8.9.7      |                         | - 🗆 ×                      |
|------------------------|-------------------------|----------------------------|
| File Edit Command Help | Options Help            |                            |
| Bp 🖻 💼 🗇 🆄             | Connect<br>Disconnect   | SHOUT tssA   Connected USB |
|                        | Properties •            | Set Port Properties        |
|                        | SBD Window              | Device Type 🔸              |
|                        | Configure Window        | Set Web Service            |
|                        | Configure from File     | Log to file                |
|                        | Edit Configuration File | Time Stamp                 |
|                        | Address Book            | ✓ Autosave Session File    |
|                        | Canned Messages         |                            |
|                        | Iracking Log            |                            |
|                        | Waypoints               |                            |
|                        | Georences               |                            |
|                        |                         |                            |
|                        | osci informational      |                            |
|                        |                         |                            |
|                        |                         |                            |
|                        |                         |                            |
| SatTerm for SHOUT tssA | Current USB Connection  | Clear Save                 |

Figure 28: Autosave Session File

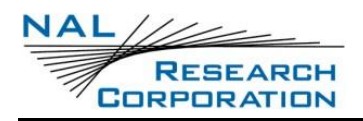

# **7 CONFIGURING TRACKERS**

Each NAL Research tracker has a set of configurable parameters that determine how the device operates in its automated tracking mode. SatTerm has an interface, called the *Configure Window*, which provides easy access to all of these settings. Because each product is different, refer to the "User Guide" document of the model for details on the available configuration parameters.

To access the Configure Window to configure the tracker, first follow the steps in section **3.1** for setting up the **Device Type** and **Port Properties**. If the Device Type selected has a configure window available, open it by selecting Options > Configure Window, as shown in **Figure 29**.

| 💕 SatTerm 8.9.7        |                              |                         | - 🗆 X         |
|------------------------|------------------------------|-------------------------|---------------|
| File Edit Command Help | Options Help                 |                         |               |
| BP 🖹 🖹 🥱 🖄             | Connect<br>Disconnect        | SHOUT tssA 🔹            | Connected USB |
|                        | Properties  SBD Window       |                         |               |
|                        | Configure Window             |                         |               |
|                        | Configure from File          |                         |               |
|                        | Edit Configuration File      |                         |               |
|                        | Address Book                 |                         |               |
|                        | Canned Messages              |                         |               |
|                        | Tracking Log                 |                         |               |
|                        | Waypoints                    |                         |               |
|                        | Geofences                    |                         |               |
|                        | Call Outs                    |                         |               |
|                        | User Information             |                         |               |
|                        |                              |                         |               |
|                        |                              |                         |               |
|                        |                              |                         |               |
|                        |                              |                         |               |
| SatTerm for SHOUT tssA | Current USB Connection: SHOU | F gsm - 300434063015140 | Clear Save    |

### Figure 29: Configure Window Option for SatTerm Software

Some trackers have additional menus for configuring features. When different Device Types are selected, the Options menu displays a different list of available menus based on the features for that product. For example, the 9602-GSM has menus for Geofences and Call Outs; the SHOUT

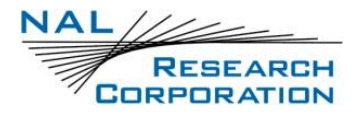

has menus for Address Book and Canned Messages. Refer to the documentation for those

products for details on using the menus.

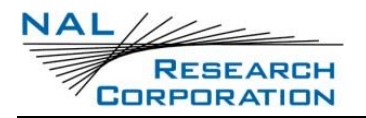

## **APPENDIX A: NAL RESEARCH LIMITED LICENSE AGREEMENT**

THIS AGREEMENT CONSTITUTES A LEGAL AGREEMENT BETWEEN YOU, THE END USER, AND NAL RESEARCH CORPORATION ("NAL RESEARCH"). YOU SHOULD CAREFULLY READ THE FOLLOWING TERMS AND CONDITIONS BEFORE INSTALLING THE SATTERM SOFTWARE. INSTALLING THIS SOFTWARE INDICATES YOUR ACCEPTANCE OF THESE TERMS AND CONDITIONS. IF YOU DO NOT AGREE TO THEM, PROMPTLY RETURN THE UNINSTALLED PACKAGE.

1. Grant of License.

NAL Research grants to you the right to use this copy of the enclosed NAL Research software program (the "Software") on a single computer (i.e., with a single CPU) and only with NAL Research's modems and trackers. These modems and trackers include but not limited to the NAL Research's, A3LA and 9602 series. You may not use the Software to operate Iridium hardware manufactured by other companies. You may not network the Software or otherwise use it on more than one computer or terminal at the same time.

2. Copy Restrictions and ownership of Software.

You own the media on which the program is recorded; NAL Research retains title to the Software including copies, regardless of form or media, and to all copyrights therein. The Software and accompanying written materials are copyrighted. You may either (a) transfer the Software to a single hard disk and retain the original Software for backup purposes, or (b) make one copy of the Software solely for backup or archival purposes.

3. Transfer restrictions.

You may transfer the Software with a copy of this Agreement to another party only on a permanent basis and only if the other party accepts the terms and conditions of this Agreement. Upon such transfer, you must transfer all accompanying written materials, and either transfer or destroy all copies of the Software. You may not lease, rent, merge, reverse engineer, decompile or disassemble the Software.

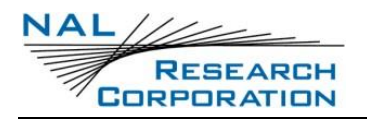

#### 4. Termination.

This Agreement is effective until terminated. The Agreement will terminate automatically without notice from NAL Research if you fail to comply with any provision of the Agreement. You may voluntarily terminate at any time. Upon termination, you agree to destroy or purge all copies of the Software and accompanying written materials.

#### 5. LIMITED WARRANTY.

As its only warranty under this Agreement, NAL Research warrants the media on which the Software is provided to be free from defects in materials under normal use for a period of 90 days from the date of the delivery to you as evidenced by your purchased receipt. EXCEPT AS EXPRESSLY WARRANTED HEREIN, THE SOFTWARE IS PROVIDED "AS IS" WITHOUT WARRANTY OF ANY KIND, EITHER EXPRESS OR IMPLIED, INCLUDED BUT NOT LIMITED TO IMPLIED WARRANTIES OF MERCHANTABILITY AND FITNESS FOR A PARTICULAR PURPOSE. THE ENTIRE RISK AS TO THE QUALITY AND PERFORMANCE OF THE PROGRAM IS WITH YOU. NAL RESEARCH DOES NOT WARRANT THAT THE FUNCTIONS CONTAINED IN THE SOFTWARE WILL MEET YOUR REQUIREMENTS OR THAT THE OPERATION OF THE PROGRAM WILL BE UNINTERRUPTED OR ERROR-FREE OR THAT PROGRAM DEFECTS WILL BE CORRECTED; SOME COUNTRIES DO NOT ALLOW THE EXCLUSION OF IMPLIED WARRANTIES SO THE ABOVE EXCLUSION MAY NOT APPLY TO YOU. THIS WARRANTY GIVES YOU SPECIFIC, LIMITED RIGHTS. YOU MAY HAVE OTHER RIGHTS WHICH VARY FROM COUNTRY TO COUNTRY.

#### 6. LIMITATION OF LIABILITY.

NAL Research's entire liability and your sole remedy under this Agreement is, at NAL Research's option, either (a) return of payment as evidenced by a copy of your purchase receipt; or (b) replacement of media not meeting NAL Research's limited warranty. IN NO EVENT WILL NAL RESEARCH OR ITS VENDORS BE LIABLE FOR ANY DIRECT, CONSEQUENTIAL OR INCIDENTAL DAMAGES (INCLUDING DAMAGES FOR LOSS OF BUSINESS PROFITS, INFORMATION, OR USE), EVEN IF NAL RESEARCH HAS BEEN ADVISED OF THE POSSIBILITIES OF SUCH DAMAGES. SOME COUNTRIES DO NOT ALLOW THE EXCLUSION OR LIMITATION OF

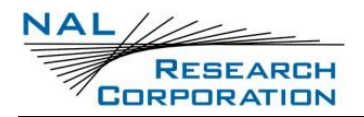

LIABILITY FOR CONSEQUENTIAL OR INCIDENTAL DAMAGES, SO THE ABOVE LIMITATION OR EXCLUSION MAY NOT APPLY TO YOU.

7. This Agreement may be enforced in the courts of the Commonwealth of Virginia, United

States of America to which jurisdiction the parties submit themselves for these purposes.

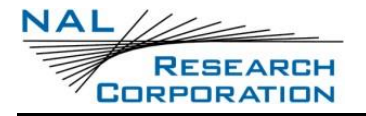

# **APPENDIX B: TECHNICAL SUPPORT**

For technical support, please contact us at:

Phone: 703-392-1136

Email: <a href="mailto:contact@nalresearch.com">contact@nalresearch.com</a>

Technical documents are also available to download on NAL Research's website

<u>www.nalresearch.com</u> in the Support > Documentation & Downloads section.

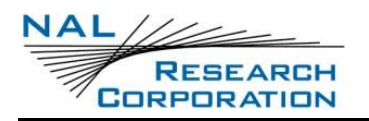

## **APPENDIX C: SOFTWARE VERSION DESCRIPTION**

Error! Reference source not found. below lists and describes each SatTerm version release

starting with the current and all previous version releases.

| Version Number | Description                                                                                                    |
|----------------|----------------------------------------------------------------------------------------------------|
| 8.9.7          | - Added support for SHOUT ns 1.1.0                                                                                |
|                | - Added support for pairing a Bluetooth device without entering a pin                                             |
| 8.9.6          | - Changed tracking log to identify connected device automatically                                                 |
|                | - Miscellaneous bug fixes                                                                                         |
| 8.9.5          | - Added support for SHOUT tsA                                                                                     |
|                | - Miscellaneous bug fixes                                                                                         |
| 8.9.6          | - Changed tracking log to identify connected device automatically                                                 |
|                | - Miscellaneous bug fixes                                                                                         |
| 8.9.5          | - Added support for SHOUT tsA                                                                                     |
|                | - Miscellaneous bug fixes                                                                                         |
| 8.9.4          | - Added support for SHOUT tsMA                                                                                    |
| 8.9.3          | - Added support for SHOUT tssA                                                                                    |
|                | - Added support for Sand Dollar                                                                                   |
| 8.8.9          | - Added support for SHOUT ns Bluetooth interface                                                                  |
| 8.8.8          | - Added support for SHOUT ns                                                                                      |
| 8.8.7          | - Added support for SHOUT ts v2.1.5                                                                               |
| 8.8.6          | - Added Support for SHOUT-TS1S and SHOUT 3G                                                                       |
| 8.8.5          | - Miscellaneous UI changes and bug fixes                                                                          |
| 8.8.4          | - Miscellaneous UI changes and bug fixes                                                                          |
| 8.8.3          | - Added support for 9603-RTL                                                                                      |
|                | - Miscellaneous bug fixes                                                                                         |
| 8.8.2          | - Added support for SHOUT ts one and 9603-3G                                                                      |
| 8.8.1          | - Added encryption options to SARLINK                                                                             |
| 8.8.0          | - Added support for 9602-SD                                                                                       |
|                | <ul> <li>Added support for configuring multiple USB devices from the configure<br/>from file interface</li> </ul> |
|                | - Added diagnostic interface for SHOUT gsm and 9602 gsm products                                                  |

| Table | 6: SatTe | erm SVD |
|-------|----------|---------|
|-------|----------|---------|

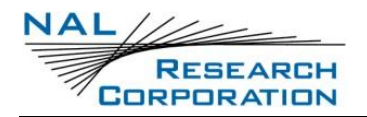

#### Table 6: SatTerm SVD

| Version Number | Description                                                                                 |
|----------------|---------------------------------------------------------------------------------------------|
|                | - Added setting to auto save options when they are changed                                  |
| 8.7.6          | - Added support for SARLINK                                                                 |
|                | - Some bug fixes for serial ports and minor UI updates                                      |
| 8.7.5          | - Fixed settings saving for settings in Other tab                                           |
| 8.7.4          | - Added support for SHOUT nano 1.5 and SHOUT ts 1.3                                         |
| 8.6.3 - 8.7.3  | - Removed manuals from installer                                                            |
|                | - Changed the start-up splash screen and look of the terminal interface                     |
|                | <ul> <li>Removed support for obsolete products (9601, A3LA-D, and A3LA-X series)</li> </ul> |
|                | - Configuration Interface supports the following tracking products                          |
|                | - SHOUT nano                                                                                |
|                | - SHOUT ts 1.0.0                                                                            |
|                | - SHOUT ts 2.0.0                                                                            |
|                | - SHOUT gsm 1.1                                                                             |
|                | - 9602-GSM 1.3                                                                              |
|                | - 9602-LP 1.4                                                                               |
|                | - Miscellaneous UI changes and bug fixes                                                    |